# Tevii D421 PCIE CAPTURE CARD

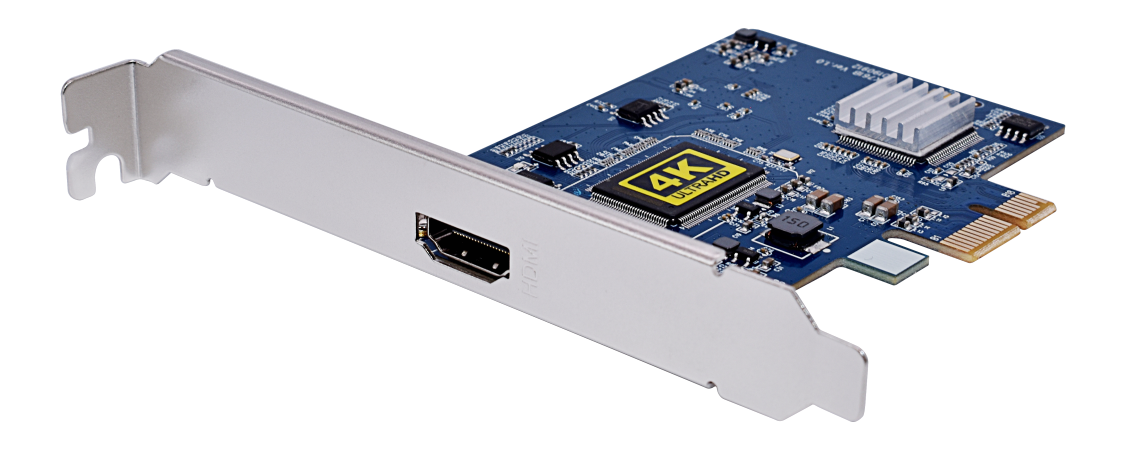

Please read this Instruction Guide carefully to ensure proper use of this product

## **Important Safety Instructions**

Before using D421 PCIE CARD, please ensure that you read and understand the safety precautions below:

- 1. Do not attempt to open the case of D421 PCIE CARD or modify it in any way, as this will void the warranty.
- 2. Keep D421 PCIE CARD away from water and other liquids, as this may cause the unit to malfunction.
- 3. D421 PCIE CARD may become warm during use. This does not indicate malfunction.
- 4. Do not place heavy objects on D421 PCIE CARD, as this may cause the unit to overheat and malfunction.
- 5. If the exterior of D421 PCIE CARD requires cleaning, wipe it with a soft dry cloth.
- 6. Do not dispose of the unit via conventional domestic waste.

## **Product Connectors**

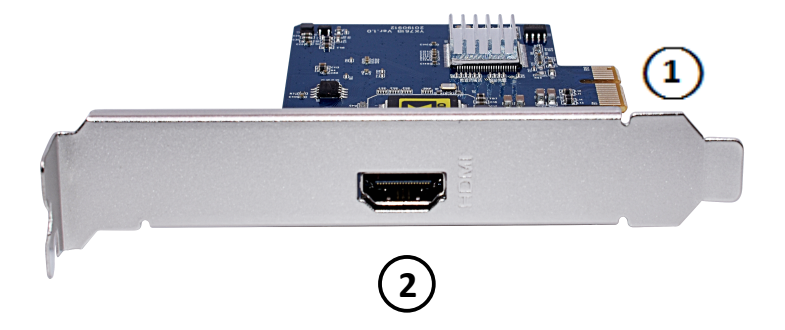

- (1) Connect the PCIE port form D421 1 to PC PCIE port.
- (2) Connect video source (PS, Xbox, DVD player) to PICE PORT by HDMI: HDMI in 2

## Windows Mode

- 1. Software Installation & Connection
- <1> Install UXPlayer on Windows PC

Please install UXPlayer via software CD

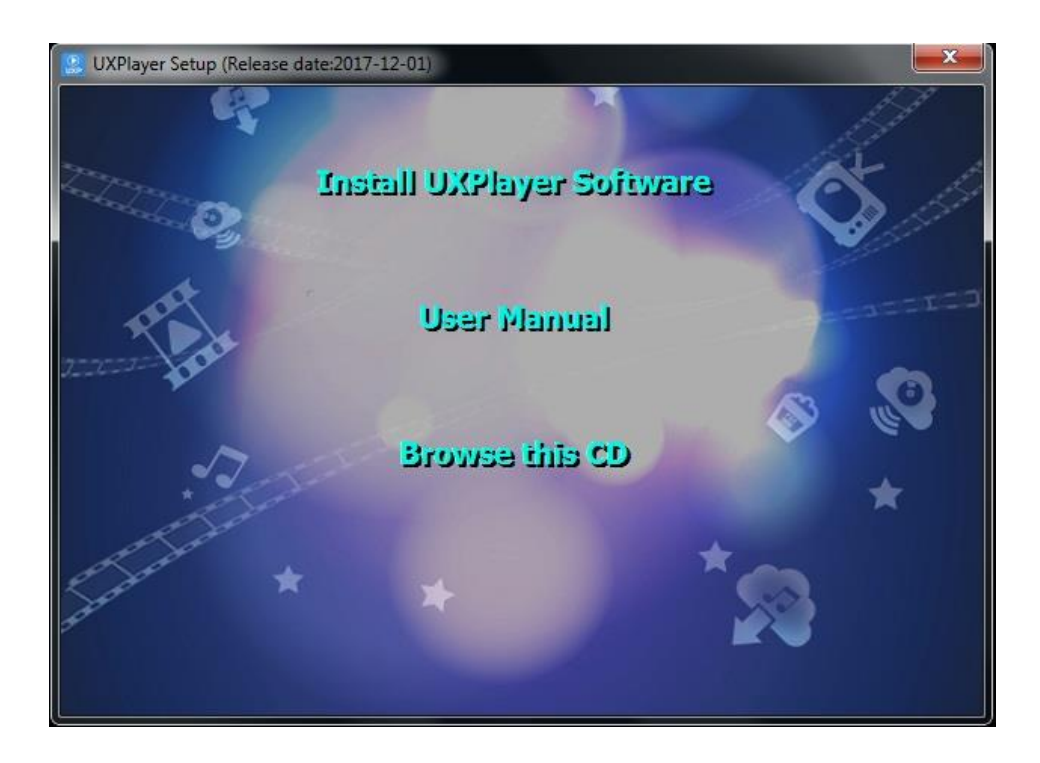

| 명령 Setup - UXPlayer                                                                                                    | _ <b>_</b> X       |
|----------------------------------------------------------------------------------------------------|--------------------|
| Select Destination Location<br>Where should UXPlayer be installed?                                                             |                    |
| Setup will install UXPlayer into the following folder.<br>To continue, dick Next. If you would like to select a different fold | der, click Browse. |
| C:\Program Files (x86)\UXPlayer                                                                                                | Browse             |
| At least 84.0 MB of free disk space is required.                                                                               |                    |
|                                                                                                    | Next > Cancel      |

Follow the wizard to complete the installation. After installation completed, you can see "Live Streaming Video Device" & "Audio Live Streamer Device" on Device Manger.

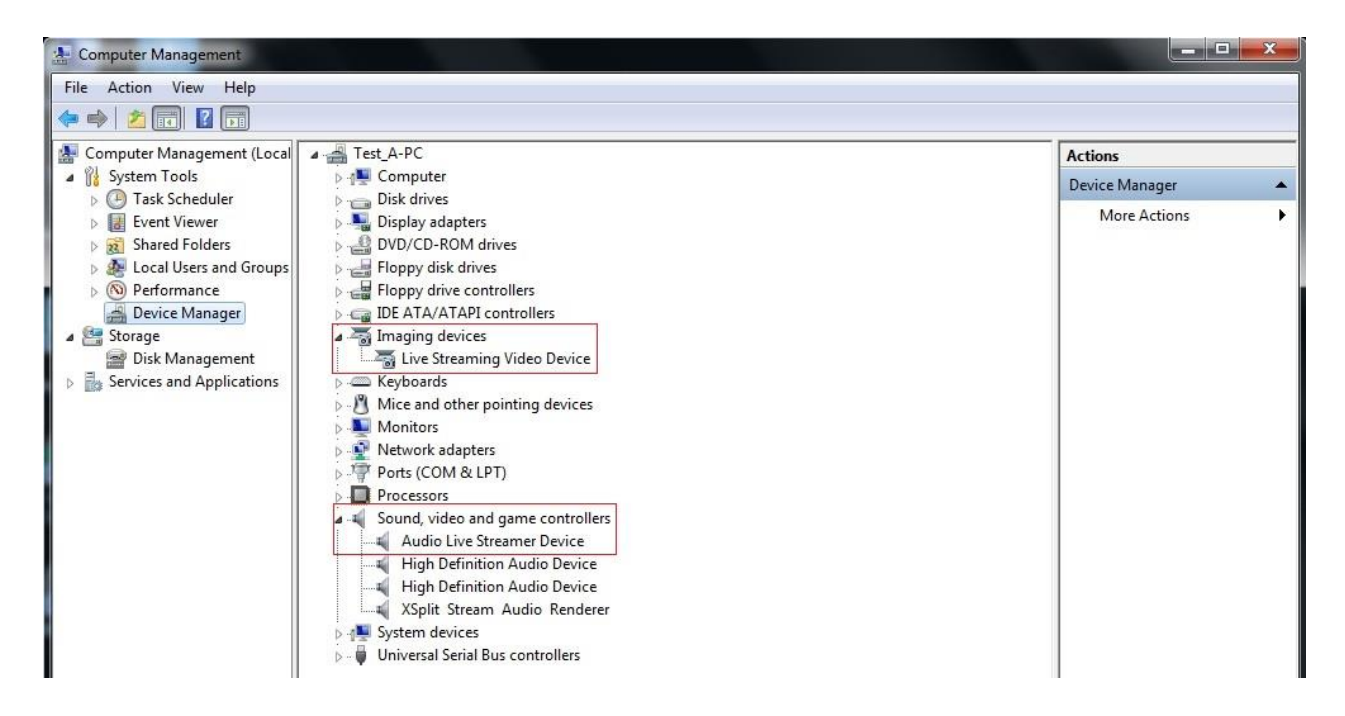

Please restart your computer first before using UXPlayer.

#### 2. Windows application UXPlayer online registration

Please register UXPlayer online before using it or you can only record up to 10 minutes. Run UXPlayer. Click on screen upright corner to open the "About" window. Then click on the "Register" button to open the "Register" window.

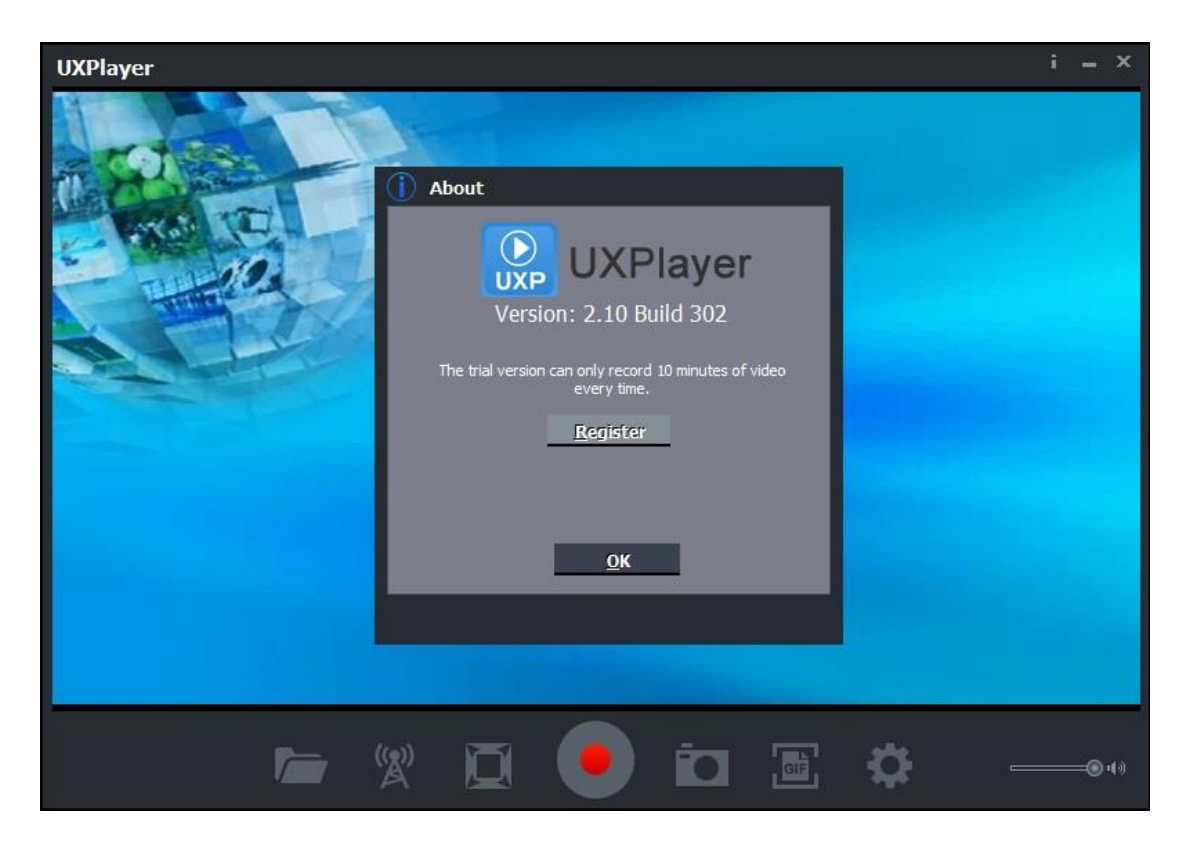

|                                                        | Regist | ter (AF54C63C)                                                                                                    |                                                                                                    |
|--------------------------------------------------------|--------|----------------------------------------------------------------------------------------------------|----------------------------------------------------------------------------------------------------|
| $( \bigcirc )$                                         | UXP    | Make sure your cor<br>Internet. Then ent<br>name and Email. Th<br>'DA0XXX -XXXXXX -<br>-XXXXXX'. Then click<br>registration. | mputer is connected to the<br>er your registration code,<br>ne code is in the form of<br>XXXXXX -XXXXXX<br>'OK' to finish the |
|                                                        | Email: |                                                                                                    |                                                                                                    |
| UXPlayer Registration Code<br>AB0000-316786-xxxx-OCxxx | Name:  |                                                                                                    |                                                                                                    |
|                                                        | Code:  |                                                                                                    |                                                                                                    |
|                                                        |        | 12.22                                                                                                    |                                                                                                    |
|                                                        |        | ОК                                                                                                    | Cancel                                                                                                    |

Fill in your Email address, Name and Code (The Code can be found on the CD as above) Then click on "OK" to finish the registration.

#### 3. Video Broadcast Share

| Video Broadcast Share                                                                                                    | ×  |
|----------------------------------------------------------------------------------------------------|----|
| UXPlayer                                                                                                    |    |
| Video Broadcast Share                                                                                                    |    |
| Start Server                                                                                                    |    |
| Video Broadcast Share is an http web server. It can help you to play<br>back captured videos on the smart phone or other PCs. Please click to<br>"Start Server" button to start the server. | he |

Click on to start sharing video with other devices connceted to same LAN. Use the QR code scanner to scan the QR code or open the browser to visit the IP address show on the pop-up window. <u>http://192.168.X.XXX:8080/preview</u>

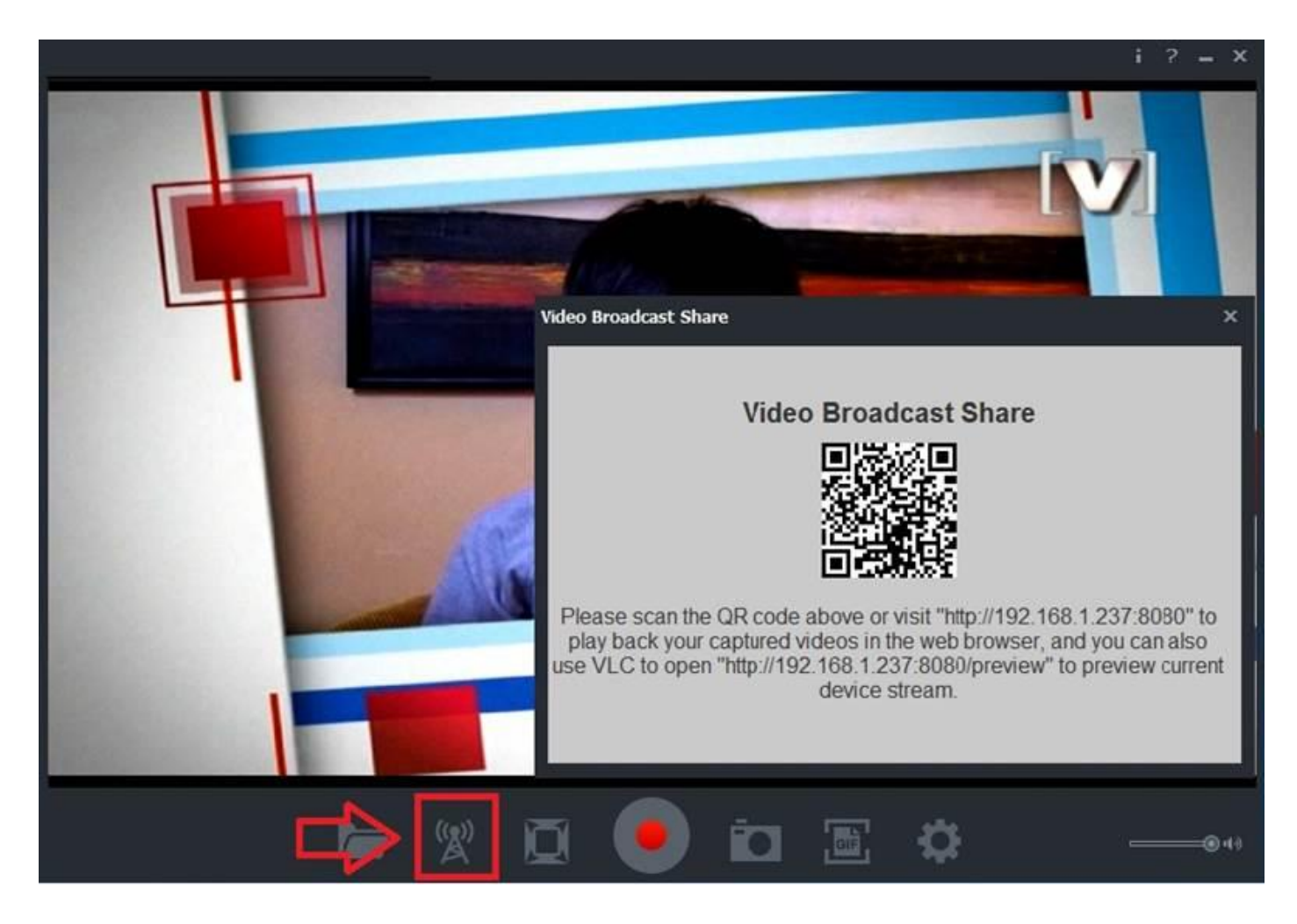

With browser, you are able to playback recorded file: videos or pictures

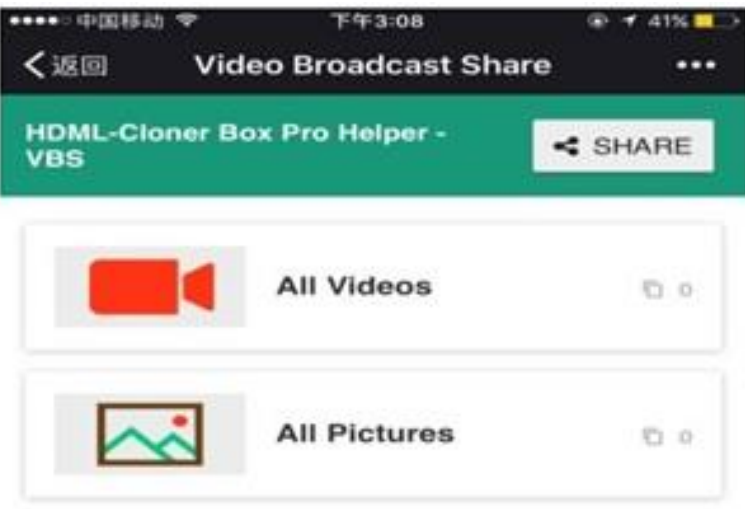

**Recently View:** 

To view live video, you need to download & install free App VLC player

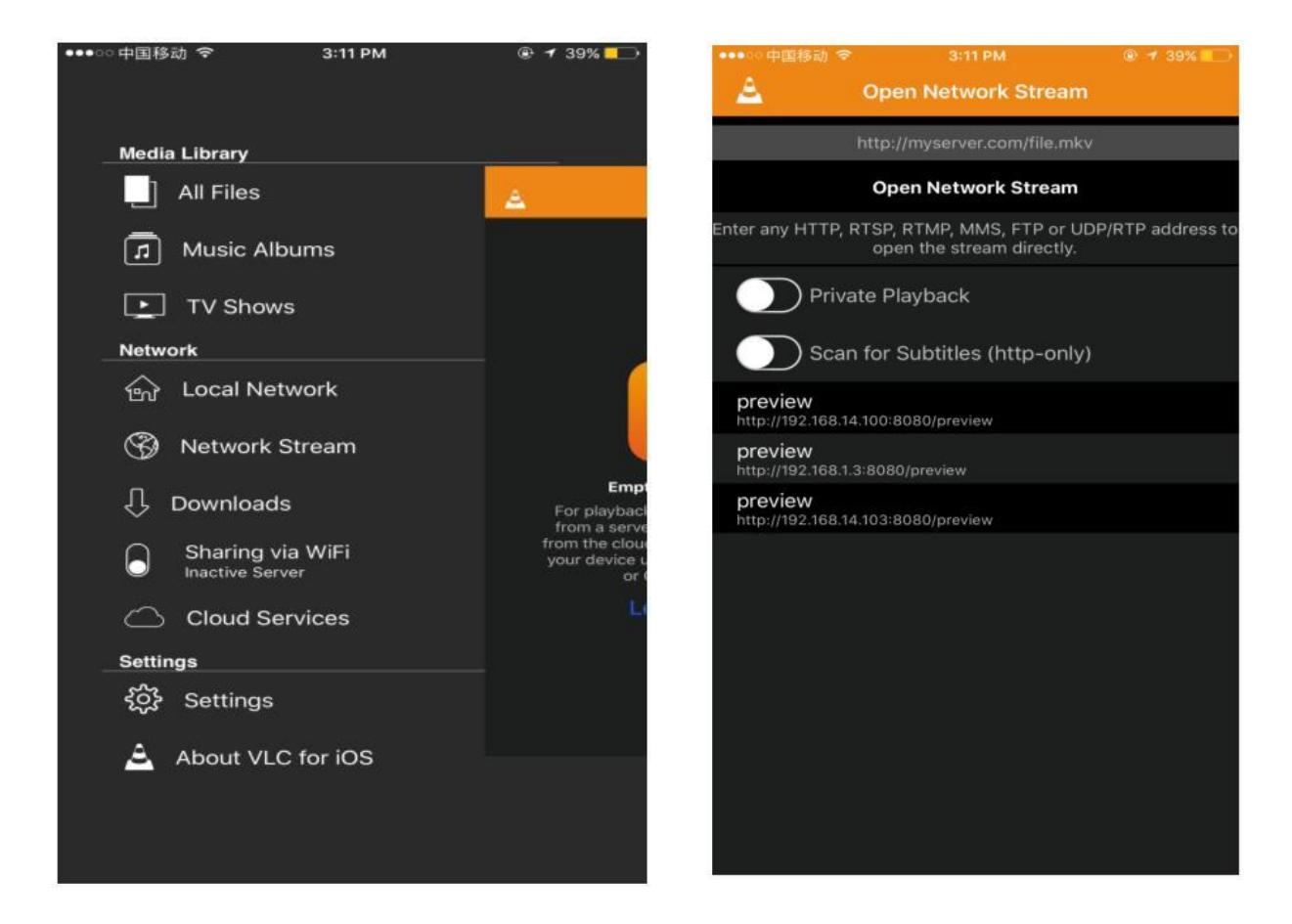

Select Network Stream & input <u>Http://192.168.XX.XX:8080/preview</u>, you will see live videos on your mobile phone.

## Live Streaming via XSplit

Download & open XSplit on your PC→ add → webcam, capture card → video
 → Live Streaming Video Device → Settings → Audio input select
 Microphone (Audio Live Streamer)

| Scene Scene 1           |                      | 🔮 🛄            | Iİ ┥ 🌣           | Transition      | Fade: 70         | )Oms        | • 🗲 •   |
|-------------------------|----------------------|----------------|------------------|-----------------|------------------|-------------|---------|
|                         |                      |                |                  | Scene           | 1                | Scene 2     | Scene 3 |
|                         |                      |                |                  | Scene           | 4                | +           |         |
| Screen capt             | ure                  | •              | • •              |                 |                  |             |         |
| FPS: 30 Devices (we     | bcam, capture cards) | • Video        | ► GXI            | Player Box      |                  | 5%/-M       | Hz .:   |
| Text                    |                      | Audio          | Live             | e Streaming Vio | deo Device       |             |         |
| Webpage                 |                      |                |                  |                 |                  |             |         |
|                         | 1                    |                |                  |                 | NAME AND ADDRESS | -           |         |
| Scene Scene 1           |                      |                | ▫∎║║ ◀ ♀         | Transition      | Fade: 70         | )0ms        |         |
| Live Streaming Video De | vice                 |                |                  | Scene           | 1                | Scene 2     | Scene 3 |
|                         |                      |                |                  | Scene           | 4                | +           |         |
|                         |                      |                |                  |                 |                  |             |         |
| Add - Copy Paste Re     | move Rename Setting  | 5              | A 7              |                 |                  |             |         |
| FPS: 30 / 30 CPU (6420  | 0): 29%/15%/1.7GHz   | GPU (ATI HD 26 | 00 XT (Microsoft | Corporation W   | (DDM 1.1))       | ); 6%/5%/-M | Hz:     |
|                         |                      |                |                  |                 |                  |             |         |
| Live Streaming Vide     | o Device             |                | Stick            | y X             |                  |             |         |
| Cam Color               | Layout Effe          | ects           |                  |                 |                  |             |         |
| Playback 2              |                      |                | G Refre          | esh             |                  |             |         |
|                         |                      |                |                  | _               |                  |             |         |
| Ⅱ �                     |                      | Delay (ms      | ) 0 💠            |                 |                  |             |         |
| Audio Input             | Microphone (Audio    | Live Streamer  | r se             |                 |                  |             |         |
| Audio Output            | System Sound         |                | 355              |                 |                  |             |         |
| Offset (ms)             | ) 💠 (Audio           | video synchro  | nization)        |                 |                  |             |         |
| Camera Source           |                      |                |                  |                 |                  |             |         |
| Live Streaming Vi       | deo Device           |                | 3                | -               |                  |             |         |

2. Outputs  $\rightarrow$  set up a new output--> (for example) Twitch

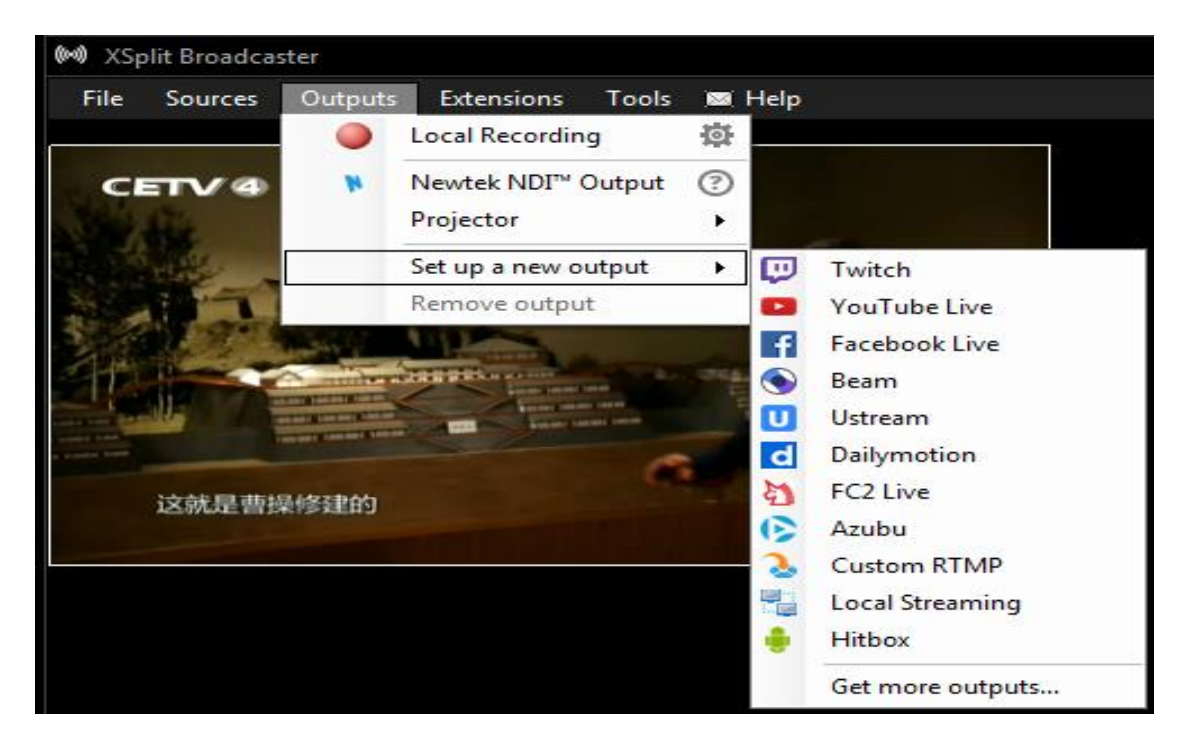

3. Enter ID, Password to Log In (please apply a new account for Twitch beforehand)

| 🕅 XSplit Broadcaster 📃 🗖 🗙                                                                  |                              |  |  |  |  |  |  |
|---------------------------------------------------------------------------------------------|------------------------------|--|--|--|--|--|--|
| File Sources Outputs Extensions Tools ⊠ Help                                                | 960 x 540 @ 30.00 fps, 93% 🔻 |  |  |  |  |  |  |
| M Channel Setup Wizard                                                                      | XSplit Broadcaster           |  |  |  |  |  |  |
| This wizard will help you setup your Twitch channel.  Please enter your Twitch credentials. | רבינהיינ                     |  |  |  |  |  |  |
| Account: Click Authorize to link your Twitch account Authorize                              |                              |  |  |  |  |  |  |
|                                                                                             | Log In Sign Up               |  |  |  |  |  |  |
|                                                                                             | Username                     |  |  |  |  |  |  |
|                                                                                             | Password                     |  |  |  |  |  |  |
|                                                                                             | Trouble logging in?          |  |  |  |  |  |  |
| Skip wizard Back Next                                                                       | I'm not a robot              |  |  |  |  |  |  |
| Scene Scene 1                                                                               | Log In                       |  |  |  |  |  |  |

| M Twitch P | Properties                                                                                 | ×                                                           | ς. |  |  |  |  |  |  |  |
|------------|--------------------------------------------------------------------------------------------|-------------------------------------------------------------|----|--|--|--|--|--|--|--|
|            | Channel<br>Credentials: O Web Authentication (Recommended) O Stream Key ?                  |                                                             |    |  |  |  |  |  |  |  |
|            | Account: tevii123                                                                          |                                                             |    |  |  |  |  |  |  |  |
|            | Server: Automatic                                                                          | Test bandwidth                                              |    |  |  |  |  |  |  |  |
|            | Confirm ingest server before broadcasting                                                  | g                                                           |    |  |  |  |  |  |  |  |
|            | Video Encoding                                                                             |                                                             |    |  |  |  |  |  |  |  |
|            | Codec x264 * Bitrate (                                                                     | kbps) 525 🔄 Mode CBR 💌                                      |    |  |  |  |  |  |  |  |
|            | Strict / Adaptive CBR Keyframes Preset VBV Buffer<br>ON / OFF (secs) 2 veryfast (kbit) 525 | Video FPS Video Size Extra Param of default default no data |    |  |  |  |  |  |  |  |
|            | Audio Encoding                                                                             | Audio Encoding                                              |    |  |  |  |  |  |  |  |
|            | Codec AAC LC * Btrate (kbps)                                                               | 96 · Formati mono ·                                         |    |  |  |  |  |  |  |  |
|            | Network Connection 3                                                                       |                                                             |    |  |  |  |  |  |  |  |
|            | Adapter Let the system decide *                                                            |                                                             |    |  |  |  |  |  |  |  |
|            | Note: Some encoding settings may be disabled for compatil                                  | bilty with Twitch.                                          |    |  |  |  |  |  |  |  |
|            | Automatically save recording on local drive                                                | v. 2.9.1701.2601                                            |    |  |  |  |  |  |  |  |
|            | 🔲 Enable Stream Delay 🕛 🕂 seconds                                                          |                                                             |    |  |  |  |  |  |  |  |
|            | No Twitch account? Sign up here.                                                           |                                                             |    |  |  |  |  |  |  |  |
|            | Remove this output                                                                         | Setup wizard OK Cancel                                      |    |  |  |  |  |  |  |  |

| 🕪 Channel Setu | up Wizard                                        | x |  |  |  |  |  |  |
|----------------|--------------------------------------------------|---|--|--|--|--|--|--|
|                | Attempting to stream to Asia: Taipei, Taiwan (?) |   |  |  |  |  |  |  |
|                |                                                  |   |  |  |  |  |  |  |
|                |                                                  |   |  |  |  |  |  |  |
|                |                                                  |   |  |  |  |  |  |  |
|                |                                                  |   |  |  |  |  |  |  |
|                |                                                  |   |  |  |  |  |  |  |
|                | Skip wizard Back Finish                          |   |  |  |  |  |  |  |

4. After set up completed <sup>,</sup> Click Outputs →Twitch- tevii123 to start streaming

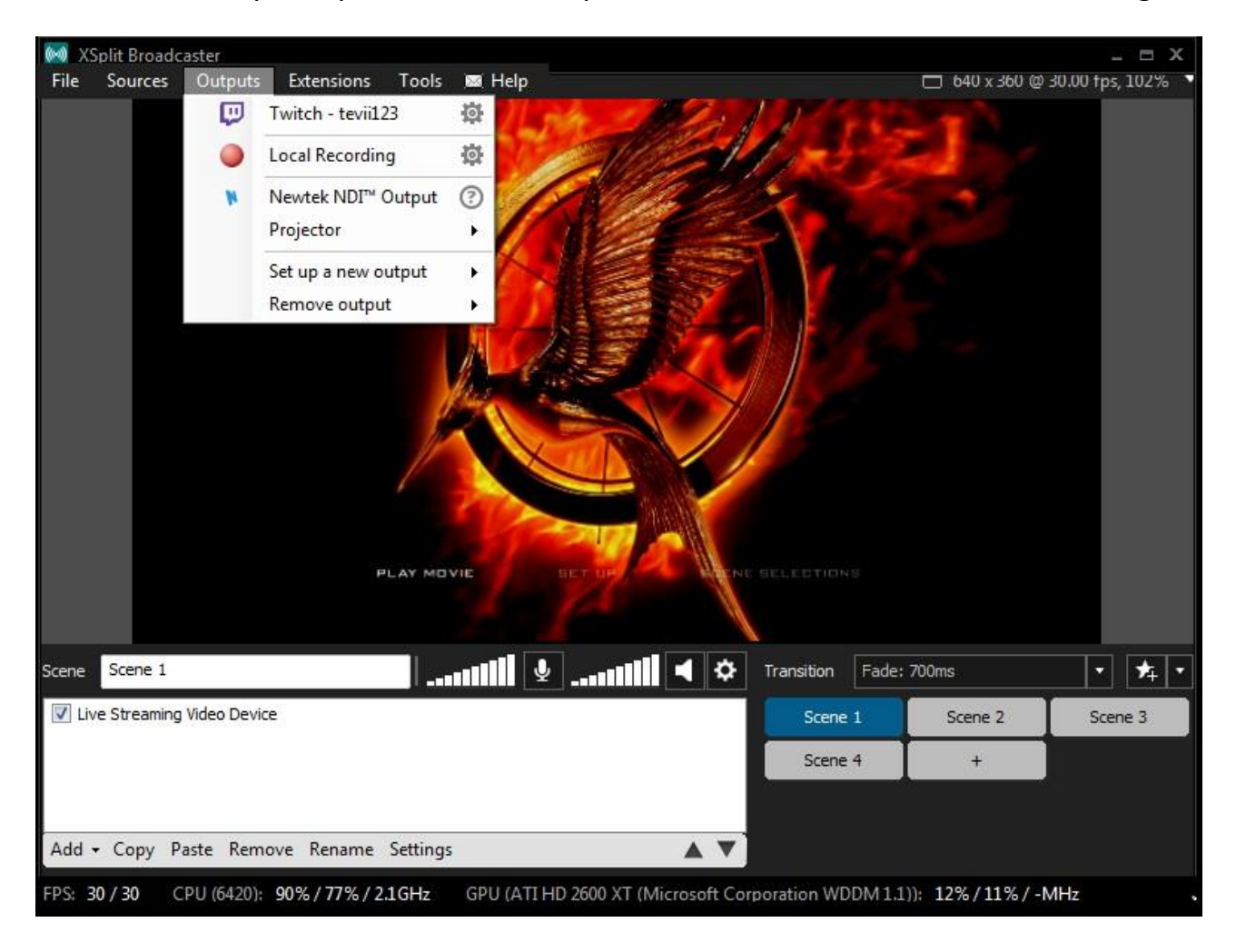

# Live Streaming via OBS

Download & install the latest version of OBS and open it  $\rightarrow$  Select "Settings"

| 60   | BS 17.0.0 | 0 (wind | ows) - Pro | ofile: Untitled - Scer | ies: Untit | led           |        |   |                     |            |                 |
|------|-----------|---------|------------|------------------------|------------|---------------|--------|---|---------------------|------------|-----------------|
| File | Edit      | View    | Profile    | Scene Collection       | Tools      | Help          |        |   |                     |            |                 |
|      |           |         |            |                        |            |               |        |   |                     |            |                 |
|      |           |         |            |                        |            |               |        |   |                     |            |                 |
| Scen | es        |         |            | Sources                |            | Mixer 🏠       |        |   | Scene Transitions   |            |                 |
| Sce  | ne        |         |            |                        |            | Desktop Audio | 0.0 dB | * | Fade                |            | Start Streaming |
|      |           |         |            |                        |            | Mic/Aux       | 0.0 dB |   | Duration 300ms      | *          | Start Recording |
|      |           |         |            |                        |            | 7             | . •) 🌣 |   | a a street a southa |            | Settings        |
| +    | - /       | $\sim$  |            | +-•                    | ~~         |               |        | + |                     |            | Exit            |
|      |           |         |            |                        |            |               |        |   | 00:00:00            | CPU: 4.7%, | 30.00 fps       |

1. Select "Stream"  $\rightarrow$  "Service" (website)  $\rightarrow$  Streamer Key  $\rightarrow$  OK

| General |    | Stream Type Streaming Services    |
|---------|----|-----------------------------------|
| Stream  | A  | B Service Twitch                  |
| Output  | 12 | Server US West: San Francisco, CA |
| Audio   |    | C Stream key Show                 |

2. How to find your Stream Key (taking Twitch as example)

Open Twitch  $\rightarrow$  Select Dashboard (A)  $\rightarrow$  Settings (B)  $\rightarrow$  Show Key (C)

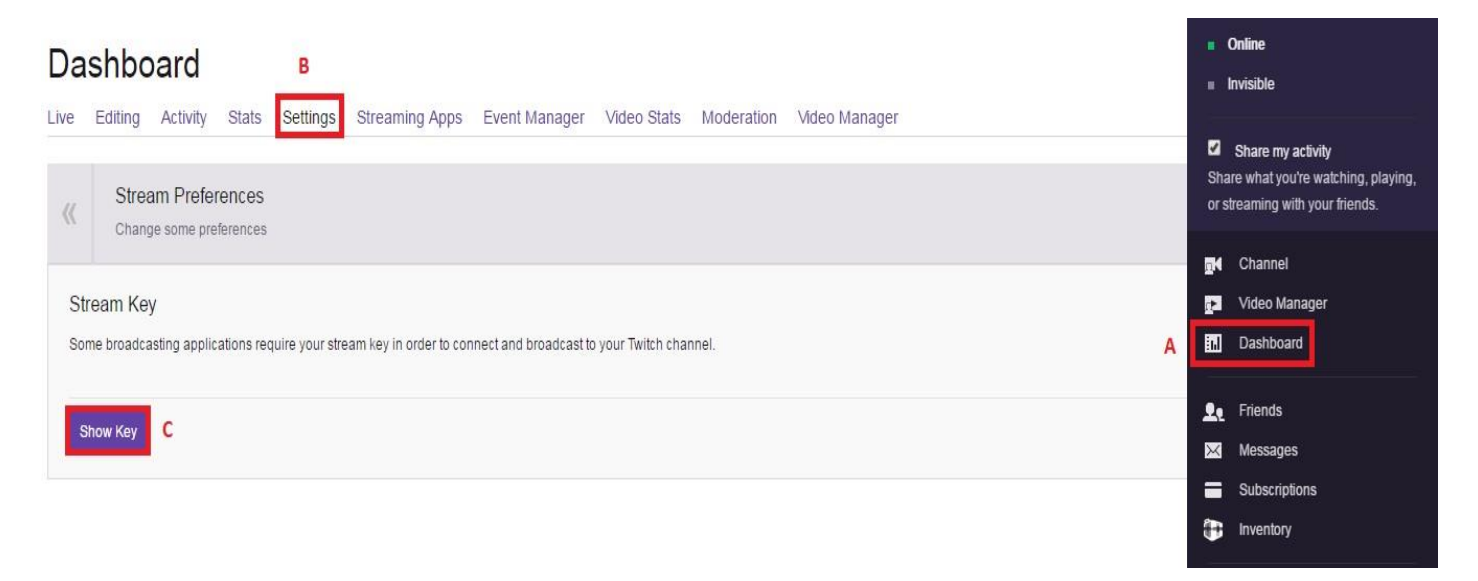

3. Sources  $\rightarrow$  Add  $\rightarrow$  Selecct Video Capture Device  $\rightarrow$  Device  $\rightarrow$ 

Select Live Streaming Video Device

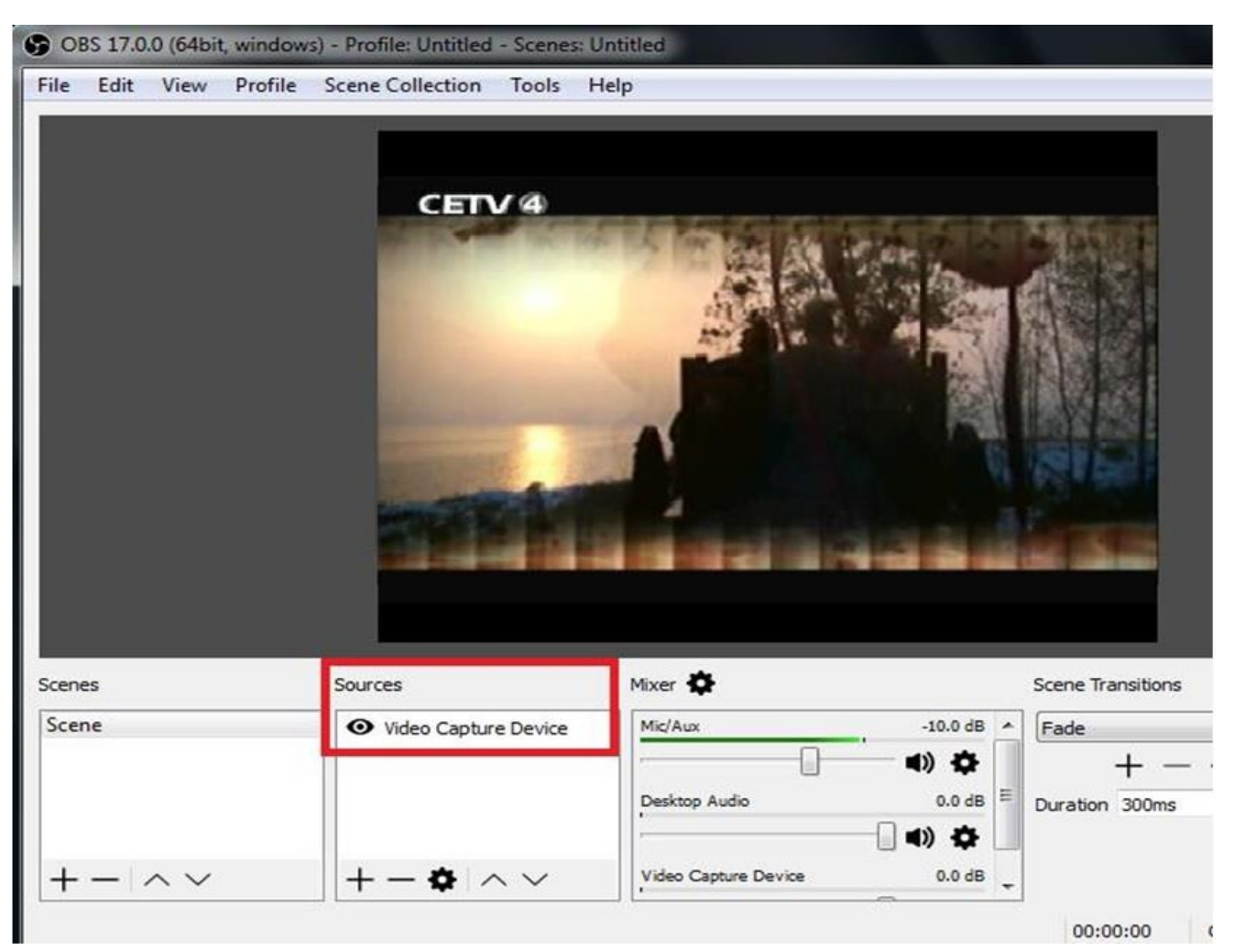

| Device              | Live Streaming Video Device   | • |
|---------------------|-------------------------------|---|
|                     | Deactivate                    |   |
|                     | Configure Video               |   |
|                     | Configure Crossbar            |   |
|                     | 🔲 Deactivate when not showing |   |
| Resolution/FPS Type | Device Default                | • |

#### 4. Audio Output Mode $\rightarrow$ Output desktop audio (DirectSound) $\rightarrow$ OK

| YUV Color Space   | Default                            |
|-------------------|------------------------------------|
| YUV Color Range   | Partial                            |
| Buffering         | Auto-Detect                        |
|                   | Flip Vertically                    |
| Audio Output Mode | Output desktop audio (DirectSound) |
|                   | 🗹 Use custom audio device          |
| Audio Device      | 麥克風 (3- Audio Live Streamer Dev 🔹  |
| Defaults          | OK Cancel                          |

### 5. Press" Start Streaming "

| S OBS 17.0.0 (64bit, windo | ows) - Profile: Untitled - Scenes: U | Intitled             | 1990 - 1990 - 1990 - 1990 - 1990 - 1990 - 1990 - 1990 - 1990 - 1990 - 1990 - 1990 - 1990 - 1990 - 1990 - 1990 -                                                                                                    |                |                 |
|----------------------------|--------------------------------------|----------------------|----------------------------------------------------------------------------------------------------|----------------|-----------------|
| File Edit View Profil      | e Scene Collection Tools H           | lelp                 |                                                                                                    |                |                 |
|                            | CETV 4                               |                      |                                                                                                    |                |                 |
| Scenes                     | Sources                              | Mixer 💠              | Scene                                                                                                    | : Transitions  |                 |
| Scene                      | • Video Capture Device               | Video Capture Device | -18.1 dB 🔺 Cut                                                                                                    | •              | Start Streaming |
|                            |                                      |                      | <ul> <li>Image: A (Image: A (Ima</li></ul> | + - 🌣 [        | Start Recording |
|                            |                                      | Mic/Aux              | -21.4 dB 🗏                                                                                                    | [              | Studio Mode     |
|                            |                                      | · · · ·              | <ul> <li>Image: A transmission of the second second se</li></ul> | • (            | Settings        |
| $+ - \land \lor$           | $+- \diamond \land \checkmark$       | Desktop Audio        | -21.4 dB +                                                                                                    | (              | Exit            |
|                            |                                      |                      | 0                                                                                                    | 0:00:00 CPU: 9 | .6%, 30.00 fps  |

#### Record/Capture to PC

1. After all devices are connected properly, run UXPlayer on your PC.

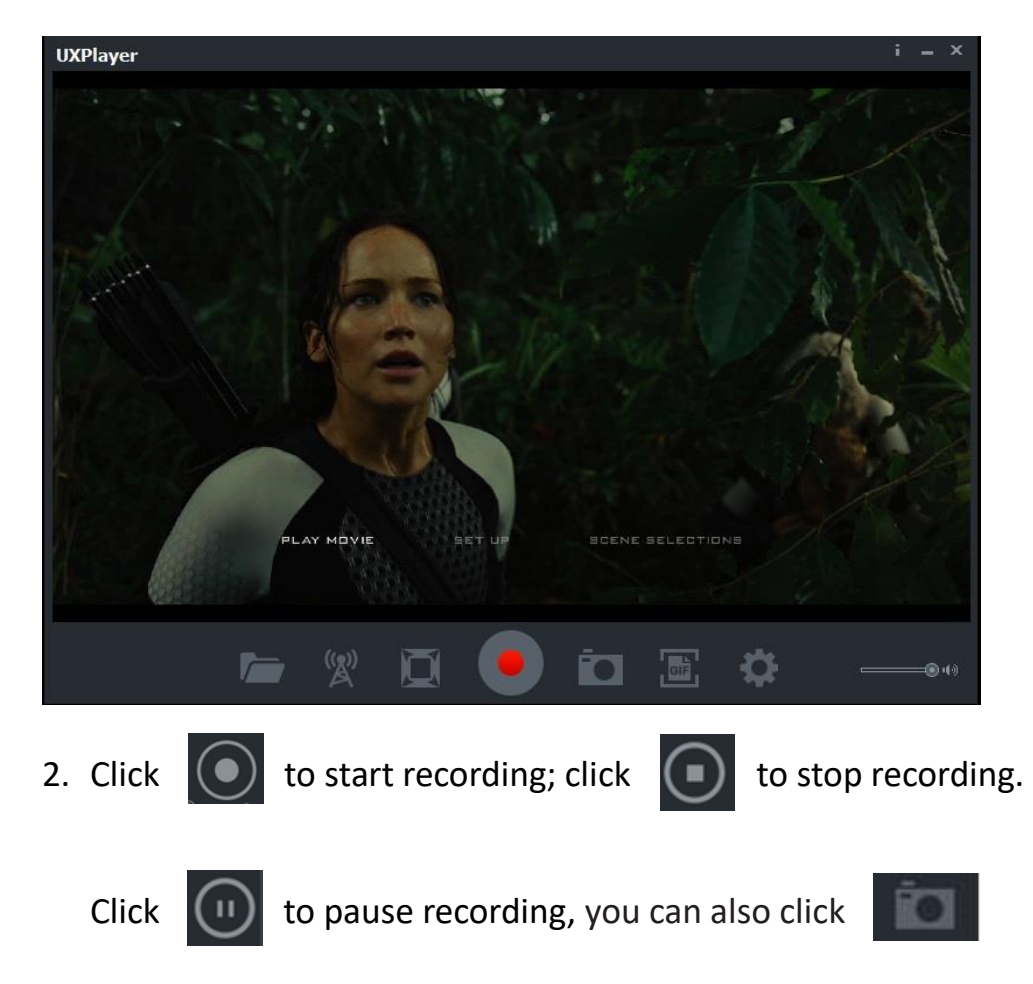

to capture a screenshot

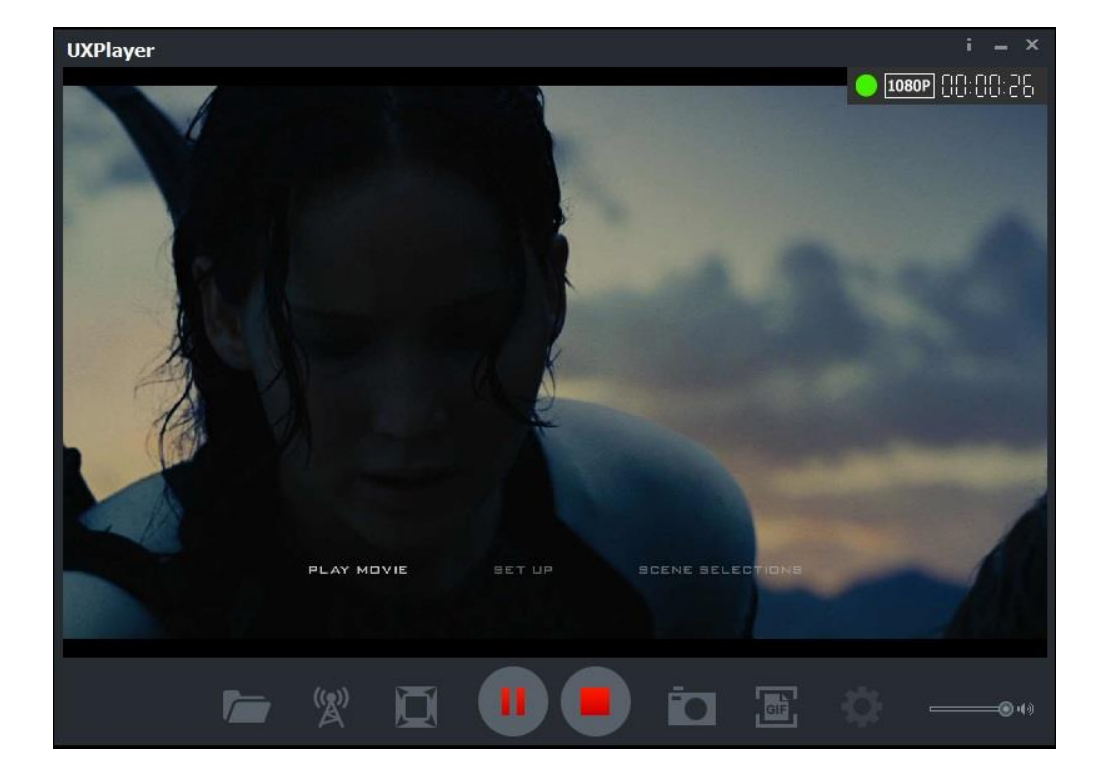

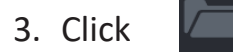

to view the recorded video files.

You can click

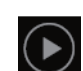

to play back selected recorded video.

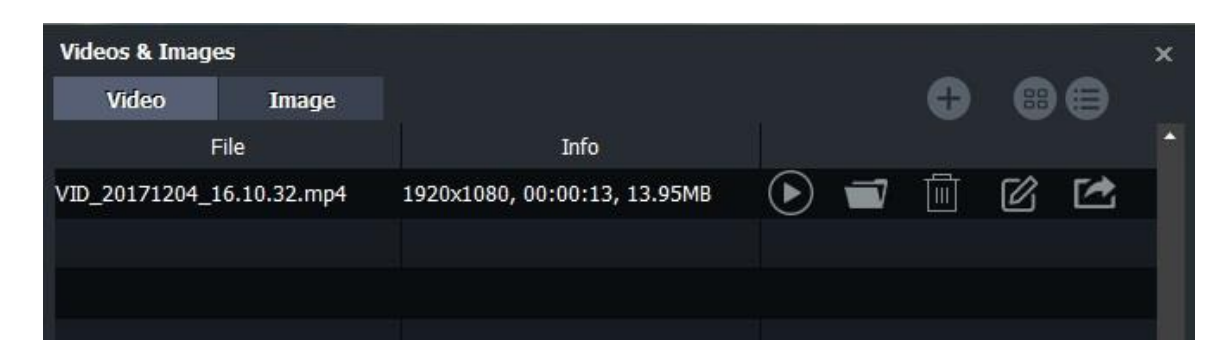

#### Set up & Schedule Recording

| 🚫 Setup |              |                |               |    |     |
|---------|--------------|----------------|---------------|----|-----|
| Preview | Capt         | ure            | Picture       |    | VBS |
|         | Codec:       | Auto           | _             | •  |     |
| F       | rame rate:   | 25 fps         |               | -  |     |
| Video I | Resolution:  | 1920x1080      |               | -  |     |
| Vid     | leo Bitrate: | 10Mbps         | _             | -  |     |
| Vide    | eo Render:   | Video Mix Ren  | der9          | -  |     |
| A       | spect-rate:  | Keep aspect-ra | ate           | -  |     |
|         | Language:    | English        |               | •  |     |
|         |              |                |               |    |     |
|         |              |                |               |    |     |
|         | <u>o</u> k   |                | <u>C</u> ance | el |     |

| Preview                 | Capture                                            | Picture                                                                    | VBS  |
|-------------------------|----------------------------------------------------|----------------------------------------------------------------------------|------|
| Hotkey for Recor        | ding: <mark>F9</mark>                              | •                                                                          |      |
| MP4 Fo                  | mat: MP4 (H264, A                                  | IAC) 🔻                                                                     |      |
| Files Saved To Fo       | older: C:\Users\Tes                                | st_A\Videos                                                                | -    |
| Set up max<br>recording | Muto gene<br>imum 0 houri<br>time: (Select "0" for | rate file name when record<br>(s) 0 minute(s)<br>unlimited recording time) | ing. |
|                         | Schedule                                           | Recording                                                                  |      |
|                         |                                                    |                                                                            |      |
|                         |                                                    |                                                                            |      |

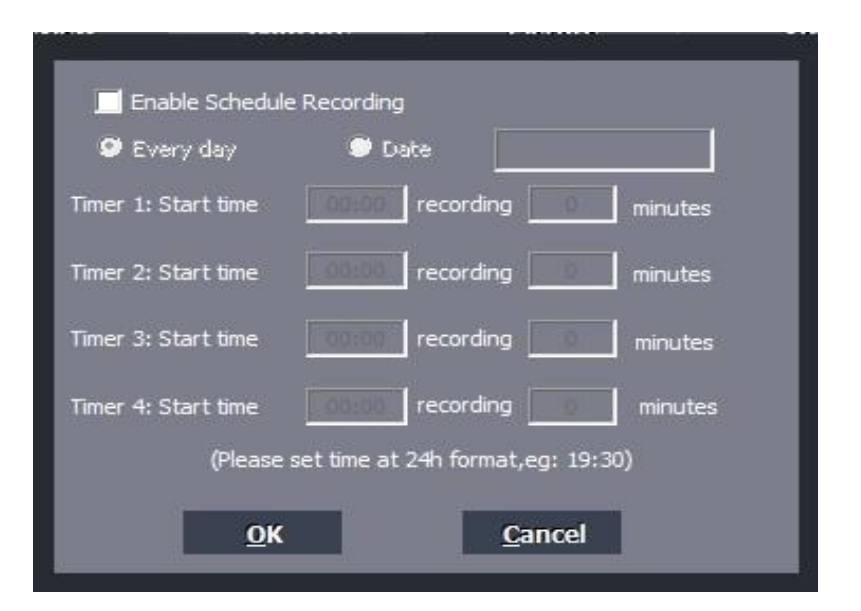

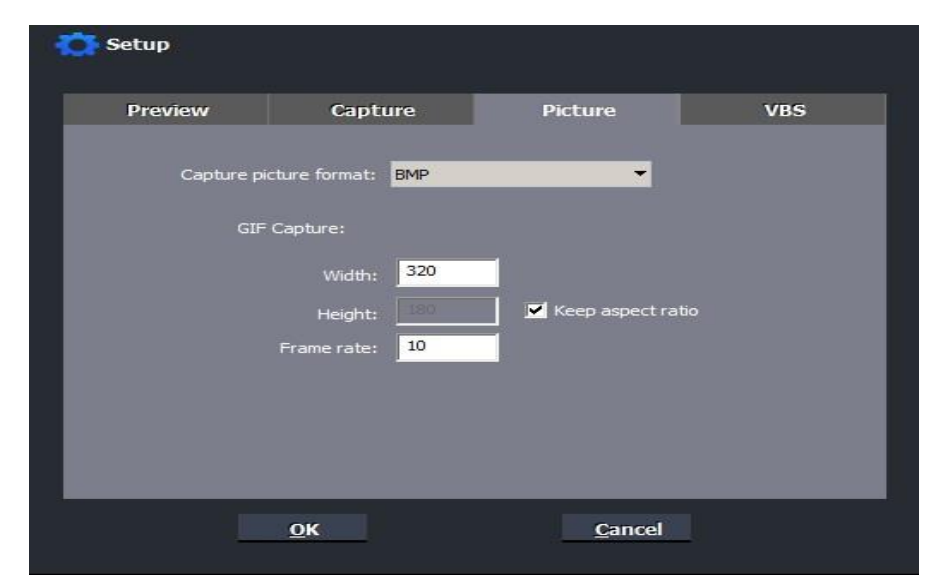

| Preview                  | Capture                                                      | Picture                                                     | VBS           |
|--------------------------|--------------------------------------------------------------|-------------------------------------------------------------|---------------|
| Video I<br>you to        | Broadcast Share (VBS) is<br>play back captured vide          | s an http web server. It can<br>eos on the smart phone or P | help<br>C web |
| brows                    | er.                                                          | ole Video Broadcast Share                                   |               |
|                          | Port: 8080<br>Address: http://1                              | 92.168.1.236:8080/                                          |               |
| Tips:<br>"http:<br>video | You can also use VLC to<br>//192.168.1.236:8080/p<br>stream. | open<br>preview" and preview the de                         | vice          |
|                          | <u>о</u> к                                                   | <u>C</u> ancel                                              | i -           |

Setup parameters:

Codec: Auto, MJPG, YUY2

Frame rate: 25fps, 30fps, 50fps, 60pfs

Video Resolution: 1920x1080; 1280x720; 720x480; 1440x900; 1400x900; 360x768; 1280x1024; 1280x960; 1024x768; 800x600

Video Bitrate: 18Mbps, 15Mbps, 12Mbps, 10Mbps, 8Mbps, 6Mbps are available. Video Render: Define the video render. Video Mix Render9 and Internal YUV Render are available.

Aspect-rate: Keep Aspect-rate, None

Language: Set the language to be displayed on the screen. English, Japanese, Simplified Chinese and Traditional Chinese are available.

Hotkey for Recording: Set the hotkey for starting and stopping recording videos (F1-F11) MP4 Format: MP4 (H264, AAC), MP4(H264, AC3), MP4(H264, MP3), MPEGTS(H264, AAC) Files Saved To Folder: Displays the saving path of recorded videos. You can change the saving path by clicking on the folder button.

Set up maximum recording time: Set the maximum recording time. D320 will stop recording when the time reaches the maximum recording time.

Capture picture format: BMP, PNG, JPG

VBS: Address for Video Broadcast Share at Http://192.138.1.236:8080/

#### Features

Video input resolution supports: 640x480, 720x480, 720x576, 800x600, 1024x768, 1280x720, 1280x1024, 600x1200, 1920x1080, 4K2K 30HZ. Capture resolution up to 1080p 60FPS Capture format: MJPEG, YUY2 Sampling rate: 48kHz PCM

## Support 3<sup>rd</sup> part application software

OBS (Windows, Mac), XSplit (Windows), Wirecast (Windows, Mac) Adobe Flash Media Live Encoder (Windows), DirectShow (Windows) DirectSound (Windows), QuickTime Player (Mac), VLC (Mac), Safari (Mac) Firefox (Mac), Chrome (Mac), Skype (Mac)

#### **Computer system requirement:**

Windows 10 / Windows 8.1 / Windows 7 (x86, x64) OS X (10.10 or above) Linux Ubuntu 14.04 Desktop: Intel® Core™ i5-4440 3.10 GHz + NVIDIA GeForce GTX 660 or above Laptop: Intel Core i7-4810MQ + NVIDIA GeForce GTX 870M or above 4 GB RAM (8 GB recommended)

#### Contact

If you encounter problems about using and upgrading hardware and software, Please contact our support team: <a href="mailto:sales@tevii.com">sales@tevii.com</a> Please download the software UXPlayer <a href="http://www.tevii.com/Support.asp">http://www.tevii.com/Support.asp</a>